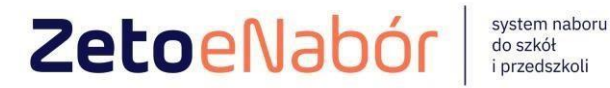

# **INSTRUKCJA OBSŁUGI SYSTEMU** eNABÓR

DLA KANDYDATA SZKOŁY PODSTAWOWEJ

INSTRUKCJA ZŁOŻENIA ZGŁOSZENIA DO SZKOŁY PODSTAWOWEJ W SYSTEMIE eNABÓR

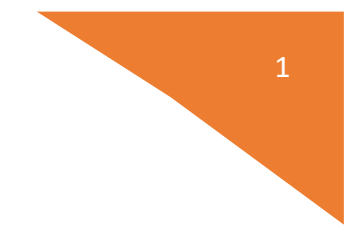

1.Rejestracja
 2. Wyszukanie szkoły obwodowej
 3. Uzupełnienie danych kandydata i rodziców
 4. Oświadczenie i podpis elektroniczny

W celu sprawdzenia terminów poszczególnych etapów rekrutacji, należy kliknąć w *Terminarz rekrutacji* na dole strony:

| Portal eNabór |                          |                                   |                                                 |                                                                |                                                               | Pomo                                                  | ic Ko                          | Contakt                         | Α                        | A A O                                 | Rejestracja    | Zaloguj  |
|---------------|--------------------------|-----------------------------------|-------------------------------------------------|----------------------------------------------------------------|---------------------------------------------------------------|-------------------------------------------------------|--------------------------------|---------------------------------|--------------------------|---------------------------------------|----------------|----------|
|               |                          | Wi<br>Pracuje<br>składania<br>pod | tamy w sy<br>my nad uo<br>wniosku o<br>stawowyc | vstemie e<br>dostępni<br>do przed<br>h oraz d                  | elektroniczne<br>eniem Państ<br>Iszkoli, oddz<br>o pierwszycł | ej rekrutac<br>twu możliv<br>iałów prze<br>h klas szk | ji Zł<br>vośc<br>edsz<br>ół po | ETO<br>ci ele<br>zkoln<br>odsta | eN<br>ektr<br>ycł<br>awo | labór.<br>roniczr<br>n w szl<br>owych | nego<br>kołach |          |
|               |                          | Zaprasza                          | my do kor                                       | וע do korzystania z systemu w kolejnej rekrutacji w 2023 roku. |                                                               |                                                       |                                |                                 |                          |                                       |                |          |
| Dokumenty     | Oferta edukacyjna szkoły | Terminarz rekrutacji              | Podstawa prawna                                 | Mapa serwisu                                                   |                                                               |                                                       |                                |                                 |                          |                                       | / VZe          | toLublin |

Termin rekrutacji: Złożenie przez rodziców ZGŁOSZENIA o przejęcie kandydata do szkoły podstawowej, w której obwodzie kandydat mieszka.

#### Rejestracja:

Rejestracja do systemu polega na wprowadzeniu w poniższych polach:

- adresu e-mail;
- hasła;
- powtórzeniu wprowadzonego powyżej hasła;

Wprowadzamy mail i hasło (które zawiera min. 8 znaków, mała, duża litera, znak specjalny)

| Email *         |  |
|-----------------|--|
| Hasto*          |  |
| Powtórz hasło * |  |
| Zarejestruj si  |  |

Po kliknięciu w pole *Zarejestruj się*, zostanie wysłany na wskazany adres email link aktywacyjny. Konto nowego użytkownika zostanie aktywowane po potwierdzeniu **linku aktywacyjnego.** 

#### Treść maila:

## Potwierdzenie rejestracji

#### Dzień dobry,

Prosimy o potwierdzenie rejestracji konta w systemie eNabór - System elektronicznej rekrutacji poprzez kliknięcie w poniższy link:

#### Potwierdź

Jeśli nie jesteś adresatem tej wiadomości, zignoruj ją.

#### Logowanie za pomocą loginu i hasła:

Po rejestracji konta nowego użytkownika, może nastąpić zalogowanie się do systemu.

Należy w poniższe pola wprowadzić adres e-mail (wykorzystany przy rejestracji) jako login oraz hasło (wykorzystane również przy rejestracji), a następnie kliknąć **Zaloguj się.** 

W przypadku zapomnienia którejkolwiek z danych, należy użyć opcji: *Kliknij* aby przejść do odzyskiwania hasła.

Zaloguj

| Nabór |                                                                | Deklaracja dostępności | Pomoc | Kontakt | AAAO | Rejestracja | Zaloguj |
|-------|----------------------------------------------------------------|------------------------|-------|---------|------|-------------|---------|
|       | Logowanie za pomocą loginu i hasła                             |                        |       |         |      |             |         |
|       |                                                                |                        |       |         |      |             |         |
|       |                                                                |                        |       |         |      |             |         |
|       | Lenal .                                                        |                        |       |         |      |             |         |
|       | A Hado                                                         |                        |       |         |      |             |         |
|       | Zaloguj siç                                                    |                        |       |         |      |             |         |
|       | Zapomniałeń hasta? Kliknij, aby przejść do odzyskiwania hasta. |                        |       |         |      |             |         |
|       |                                                                |                        |       |         |      |             |         |
|       |                                                                |                        |       |         |      |             |         |
|       |                                                                |                        |       |         |      |             |         |
|       |                                                                |                        |       |         |      |             |         |
|       |                                                                |                        |       |         |      |             |         |
|       |                                                                |                        |       |         |      |             |         |

#### Menu:

Po lewej stronie znajduje się menu, w którym znajdują się:

 powiadomienia – pojawienie się czerwonego dzwoneczka może informować o otrzymanym powiadomieniu w systemie;

 - wnioski – możliwość złożenia wniosku kandydata do szkoły podstawowej, dostęp do złożonych samodzielnie lub udostępnionych wniosków.

|               |   |                                        |                             |    | 1 Olinoc | Toorical CL | <b>A</b> A *** | ecae rearray date - |
|---------------|---|----------------------------------------|-----------------------------|----|----------|-------------|----------------|---------------------|
| Powiadomienia |   | Jesteś tutaj: Strona główna > Wnioski  |                             |    |          |             |                |                     |
| Wnioski       |   | Wniecki                                |                             |    |          |             |                |                     |
| Wyloguj       | 0 | VVIIIOSKI                              |                             |    |          |             |                |                     |
|               |   | V Wybierz typ placówki                 |                             |    |          |             |                |                     |
|               |   |                                        |                             |    |          |             |                |                     |
|               |   | Należy wybrać typ placówki aby sprawdz | zlć wnioski lub złożyć nowy |    |          |             |                |                     |
|               |   |                                        |                             |    |          |             |                |                     |
|               |   |                                        |                             |    |          |             |                |                     |
|               |   |                                        |                             |    |          |             |                |                     |
|               |   |                                        |                             |    |          |             |                |                     |
|               |   | =                                      | Portal eNabór               |    |          |             |                |                     |
|               |   | 1000                                   | A AMERICAN                  |    |          |             |                |                     |
|               |   | Pov                                    | viadomienia                 |    |          |             |                |                     |
|               |   | Wn                                     | ioski                       |    |          |             |                |                     |
|               |   |                                        |                             |    |          |             |                |                     |
|               |   |                                        |                             |    |          |             |                |                     |
|               |   | Wy                                     | loguj                       | 6+ |          |             |                |                     |
|               |   |                                        |                             |    |          |             |                |                     |

Złożenie zgłoszenia do szkoły obwodowej (czyli takiej, w której rejonie mieszka kandydat):

💙 ZetoLublin

W celu złożenia zgłoszenia do szkoły podstawowej, należy kliknąć w pole *Wnioski* a następnie przycisk *Wybierz typ placówki*.

Pojawi się możliwość złożenia wniosku do typu placówki, w której prowadzona jest rekrutacja.

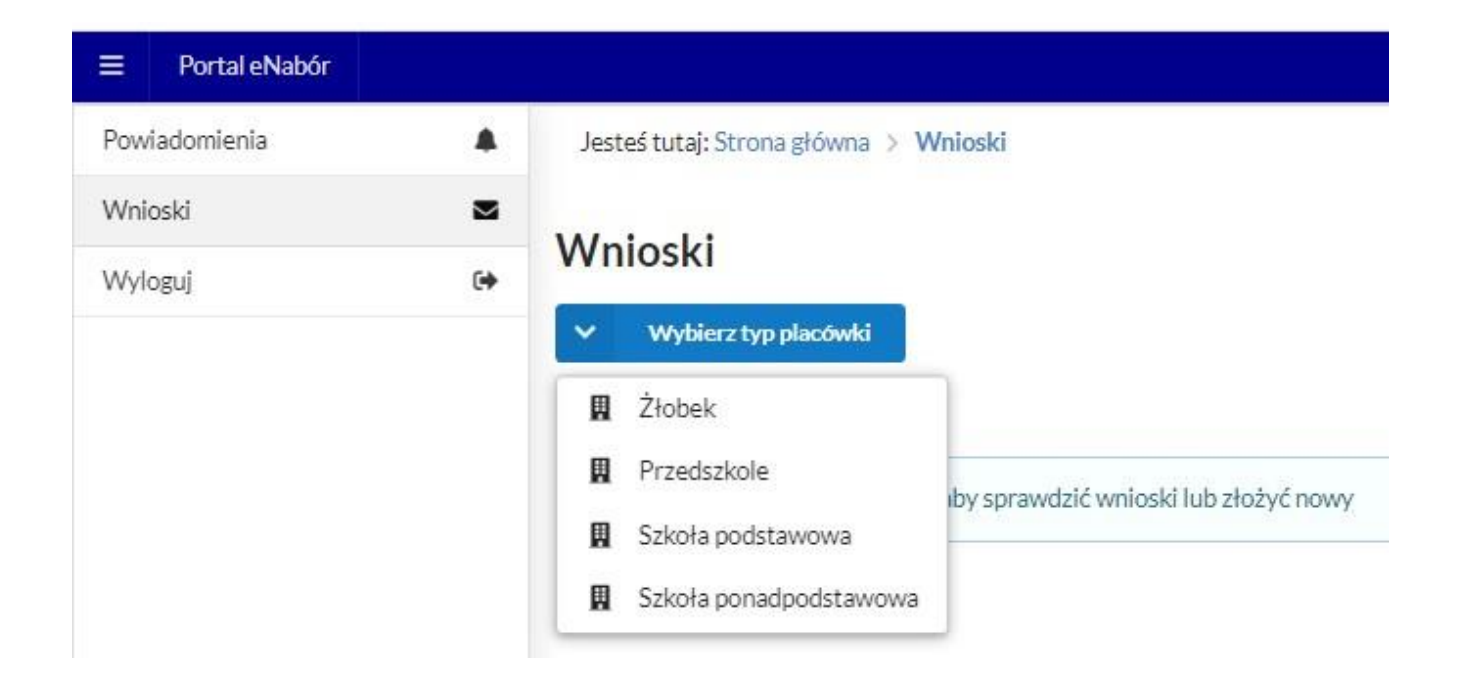

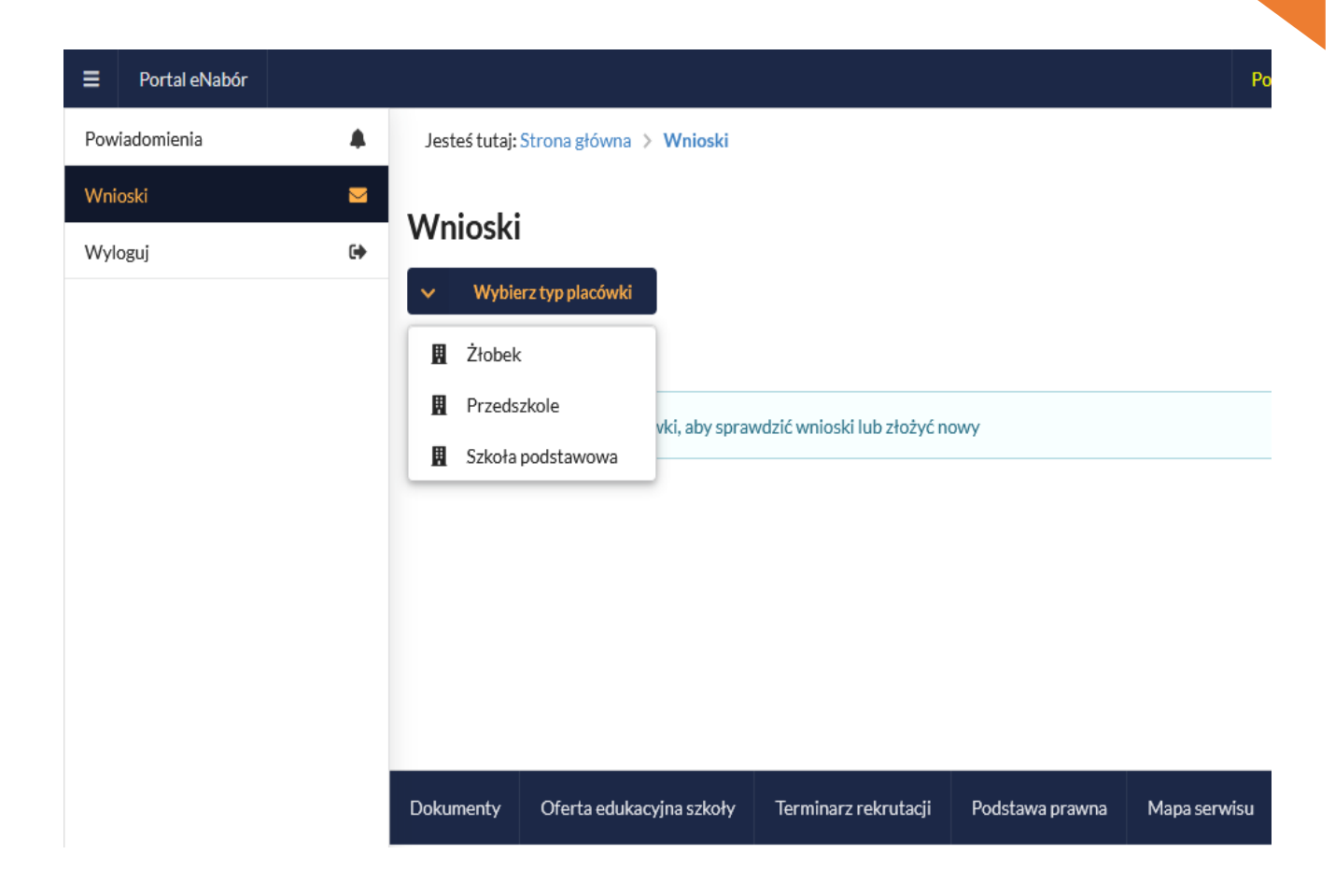

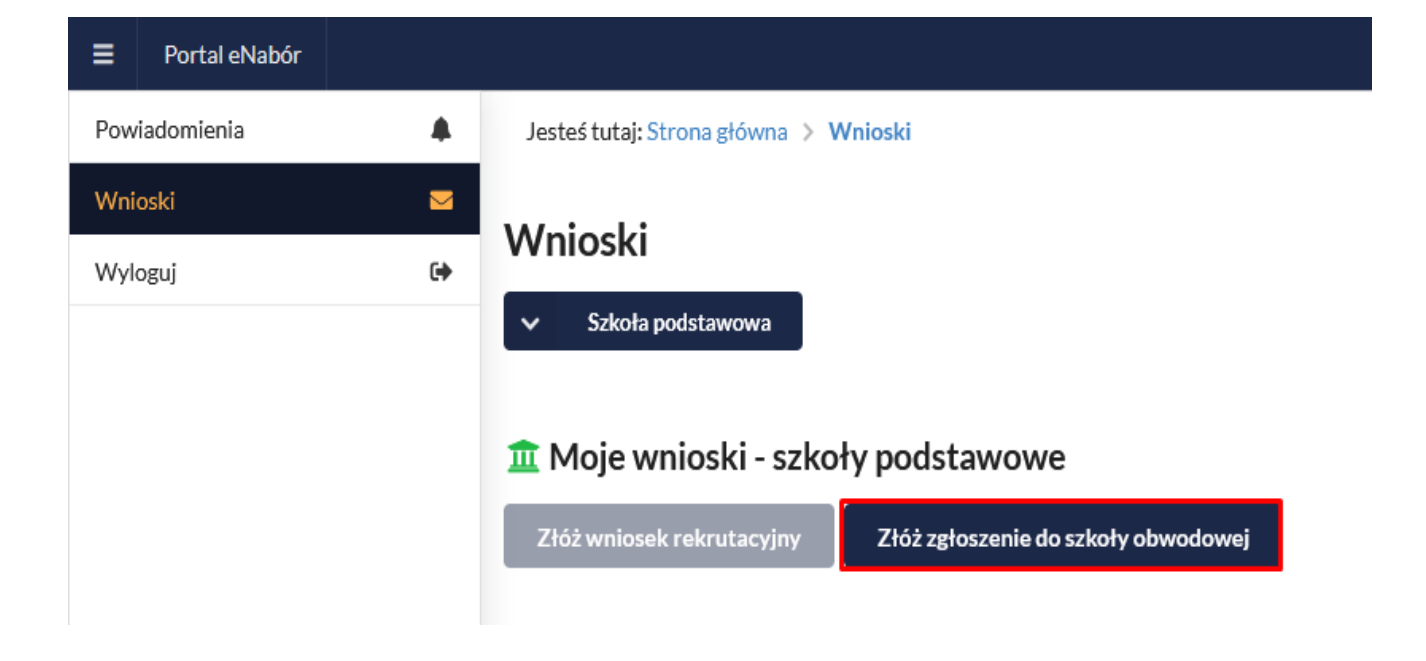

Po wprowadzeniu miejsca zamieszkania, zostanie wskazana szkoła obwodowa kandydata:

| Portal eNabór |   |                                       |
|---------------|---|---------------------------------------|
| Powiadomienia |   | Szukaj szkoły obwodowej               |
| Wnioski       | M |                                       |
| Wyloguj       | ¢ | Wprowadź adres zamieszkania kandydata |
|               |   | Miejscowość *                         |
|               |   |                                       |
|               |   | Ulica                                 |
|               |   |                                       |
|               |   | Numer domu *                          |
|               |   |                                       |
|               |   | Wyszukaj 🗸                            |
|               |   |                                       |
|               |   |                                       |

Na kolejnym ekranie pojawi się już szkoła obwodowa i na dole wybieram " DODAJ ZGŁOSZENIE"

| Powiadomienia |   | Szkoła obwodowa                                  |                                                                                                    |  |  |  |  |  |
|---------------|---|--------------------------------------------------|----------------------------------------------------------------------------------------------------|--|--|--|--|--|
| Wnioski       |   | Q, Wyszukaj ponownie                             | Wyszukaj ponownie                                                                                                    |  |  |  |  |  |
| Wyloguj       | • | Prosimy o oznaczenie szkoły, która została wskaz | ana na podstawie wprowadzonego adresu, jako szkoła, do której obwodu przynależy kandydat. Dane te mają charakter informacyjny |  |  |  |  |  |
|               |   | Pełna nazwa                                      | Szkoła Podstawowa im. Antoniny Woźnej w Przyprostyni                                                                          |  |  |  |  |  |
|               |   | Nazwa skrócona                                   | SP w Przyprostyni                                                                                                    |  |  |  |  |  |
|               |   | NIP                                              | 9231452008                                                                                                    |  |  |  |  |  |
|               |   | Telefon                                          | 683846244                                                                                                    |  |  |  |  |  |
|               |   | Adres e-mail                                     | szko-la_przyprostynia@wp.pl                                                                                                   |  |  |  |  |  |
|               |   | Strona WWW                                       | http://zspprzyprostynia.szkolnastrona.pl/                                                                                     |  |  |  |  |  |
|               |   | Ulica                                            | Testowa                                                                                                    |  |  |  |  |  |
|               |   | Numer domu/lokalu                                | 1/1                                                                                                    |  |  |  |  |  |
|               |   | Miejscowość                                      | Przyprostynia                                                                                                    |  |  |  |  |  |
|               |   | Kod pocztowy                                     | 22-222                                                                                                    |  |  |  |  |  |
|               |   | Poczta                                           | Testy                                                                                                    |  |  |  |  |  |

| Poczta          | Testy              |  |
|-----------------|--------------------|--|
| Rodzaj placówki | Szkoła podstawowa  |  |
| Czynności       | + Dodaj zgłoszenie |  |

UWAGA: W przypadku, gdy na podstawie wprowadzonego adresu, system nie będzie mógł jednoznacznie określić szkoły obwodowej kandydata, wówczas zaprezentuje wszystkie dostępne szkoły podstawowe:

| ■ Portal eNabór |        |        |                                                                                   |                                             | Pomoc      | Kontakt        | <b>A</b> A A <b>0</b> | Test Kandydat 🔹 |
|-----------------|--------|--------|-----------------------------------------------------------------------------------|---------------------------------------------|------------|----------------|-----------------------|-----------------|
| Powiadomienia   |        | Szko   | ła obwodowa                                                                       |                                             |            |                |                       |                 |
| Wnioski         | $\geq$ | Q Wysz | ukaj ponownie                                                                     |                                             |            |                |                       |                 |
| Wyloguj         | •      | •      | Prosimy o oznaczenie szkoły, która została wskazana na podstawie wprowadzonego ad | resu, jako szkoła, do której obwodu przynal | leży kandy | lat. Dane te m | iają charakter inform | acyjny          |
|                 |        | L.P.   | Nazwa placówki                                                                    | Adres                                       | Dopas      | owanie         | Dostępne czynn        | ości            |
|                 |        | 1      | Szkoła Podstawowa im. Antoniny Woźnej w Przyprostyni                              | Przyprostynia Testowa 1/1<br>22-222 Testy   |            |                | + Dodaj zgłos         | zenie           |
|                 |        | 2      | Szkoła Podstawowa im. Powstańców Wlkp. w Łomnicy                                  | Łomnica Testowa 1/1<br>22-222 Testy         |            |                | + Dodaj zgłos         | zenie           |
|                 |        | 3      | Szkoła Podstawowa w Nądni                                                         | Nądnia Testowa 1/1<br>22-222 Testy          |            |                | + Dodaj zgłos         | zenie           |
|                 |        | 4      | Szkoła Podstawowa im Arkadego Fiedlera w Zbąszyniu                                | Zbąszyń Mostowa 10<br>64-360 Zbąszyń        |            |                | + Dodaj zgłos         | zenie           |
|                 |        | <      |                                                                                   |                                             |            |                |                       | >               |

Po wybraniu "Dodaj zgłoszenie" przechodzimy do uzupełnienia danych osobowych kandydata oraz jego rodziców/opiekunów prawnych.

W przypadku braku danych jednego z rodziców lub opiekuna prawnego – można zaznaczyć opcję *Brak danych*.

| Powiadomienia |           | Jesteś tutaj: Strona główna > Wnioski >                                                            | Nowy wniosek: Etap I                                                   |                                                                      |                                                     |
|---------------|-----------|----------------------------------------------------------------------------------------------------|------------------------------------------------------------------------|----------------------------------------------------------------------|-----------------------------------------------------|
| Wnioski       |           | V Kandydat                                                                                         | Rodzice / opiekunow                                                    | vie                                                                  | oszenie                                             |
| Wyloguj       | •         | Uzupełnienie danych kandydat                                                                       | a Uzupełnienie danych rodz                                             | ziców/opiekunów                                                      | erowanie i złożenie zgłoszenia do szkoły obwodowej  |
|               |           | Etap I - Uzupełnienie dan                                                                          | ych kandydata                                                          |                                                                      |                                                     |
|               |           | A Zgłoszenie do szkoły obwodowej: Szł                                                              | coła Podstawowa im. Antoniny Woźnej w Przyprosty                       | ni                                                                   |                                                     |
|               |           |                                                                                                    | Dane                                                                   | e kandydata                                                          |                                                     |
|               |           | Kandvdat iest obcokraiowcem                                                                        | _                                                                      |                                                                      | Adres zamieszkania                                  |
|               |           | Imie* Drugie imie                                                                                  | Nazwisko*                                                              | Mieiscowość*                                                         |                                                     |
|               |           |                                                                                                    |                                                                        | Zbaszvń                                                              | Q                                                   |
|               |           | DESEL*                                                                                             | Data urodzenia *                                                       |                                                                      |                                                     |
|               |           |                                                                                                    |                                                                        | Basatowa                                                             | 0                                                   |
|               |           |                                                                                                    |                                                                        | Dasztowa                                                             | 4                                                   |
|               |           |                                                                                                    |                                                                        | Numer domu*                                                          | Numer lokalu                                        |
|               |           |                                                                                                    |                                                                        | 2                                                                    |                                                     |
|               |           |                                                                                                    |                                                                        | Kod pocztowy*                                                        | Poczta *                                            |
|               |           |                                                                                                    |                                                                        |                                                                      |                                                     |
| Powiadomienia |           | Jesteś tutaj: Strona główna > Wnioski >                                                            | Nowy wniosek: Etap II                                                  |                                                                      |                                                     |
| Wnioski       | $\geq$    | 🗳 Kandydat                                                                                         | Rodzice / opiekunov                                                    | wie Za                                                               | łoszenie                                            |
| Wyloguj       | 6         | Uzupełnienie danych kandydat                                                                       | a Uzupełnienie danych rod                                              | dziców / opiekunów                                                   | nerowanie i złożenie zgłoszenia do szkoły obwodowej |
|               |           | Zgłoszenie do szkoły obwodowej: Sz    Dane Matki  Drak danych  Imię  Adres e-mail  Numer telefonu* | koła Podstawowa im. Antoniny Wożnej w Przyprost<br>/ Opiekuna prawnego | yni Dane Oj Brak danych Imię Nazwisko* Adres e-mail* Numer telefonu* | ca / Opiekuna prawnego                              |
| Powiadomienia |           |                                                                                                    |                                                                        |                                                                      |                                                     |
| Wnioski       | $\square$ | 🔺 Adre                                                                                             | s zamieszkania                                                         |                                                                      | Adres zamieszkania                                  |
| Wyloguj       | 6         | Użyj adresu kandydata<br>Miejscowość *<br>Ulica                                                    | Q                                                                      | Užyj adresu kandydata<br>Miejscowość *                               | Q                                                   |
|               |           |                                                                                                    | Q                                                                      |                                                                      | Q                                                   |
|               |           | Numer domu*                                                                                        | Numer lokalu                                                           | Numer domu*                                                          | Numer lokalu                                        |
|               |           |                                                                                                    |                                                                        |                                                                      |                                                     |
|               |           | Kod pocztowy*                                                                                      | Poczta*                                                                | Kod pocztowy*                                                        | Poczta*                                             |
|               |           |                                                                                                    |                                                                        | ······                                                               |                                                     |
|               |           | Mieszka poza terenem PD                                                                            |                                                                        | Mieczka poza terenom DD                                              |                                                     |
|               |           | Mieszka poza terenem KP                                                                            |                                                                        | <ul> <li>mieszka poza terenem KP</li> </ul>                          |                                                     |
|               |           | Poprzedni etap     Następny et                                                                     | tap >                                                                  |                                                                      |                                                     |

Po wybraniu "Następny etap", przechodzimy do podsumowania i na dole strony zaznaczamy oświadczenie i wybieramy "**Złóż zgłoszenie do** szkoły obwodowej":

|              |   | Generowanie i złożenie zgłoszenia do szkoły obwodowej   |                           |                            |                              |                             |  |  |  |
|--------------|---|---------------------------------------------------------|---------------------------|----------------------------|------------------------------|-----------------------------|--|--|--|
|              |   |                                                         | Dane kandyd               | ata                        | Adres zamieszkania kandydata |                             |  |  |  |
|              |   | Imię                                                    | Oliwier                   | Ν                          | diejscowość                  | Zbąszyń                     |  |  |  |
|              |   | Drugie imię                                             |                           | L                          | Jlica                        | Basztowa                    |  |  |  |
|              |   | Nazwisko                                                | Wolak                     | N                          | Numer domu /<br>okalu        | 2                           |  |  |  |
|              |   | Data urodzenia                                          | 2016-06-10                | ŀ                          | Kod pocztowy                 | 63-630                      |  |  |  |
|              |   | Paszport                                                | wwwa                      | F                          | oczta                        | Test                        |  |  |  |
|              |   | Orzeczenie o<br>potrzebie<br>kształcenia<br>specjalnego | Nie                       |                            |                              |                             |  |  |  |
| owiadomienia |   | specjainego                                             |                           |                            |                              |                             |  |  |  |
| Vnioski      |   | Dan                                                     | e Matki / Opieku          | na prawnego                | Da                           | ne Ojca / Opiekuna prawnego |  |  |  |
| /yloguj      | • | Imie                                                    | Maria                     |                            | Imie                         | Tadeusz                     |  |  |  |
|              |   | Nazwisko                                                | Nowak                     |                            | Nazwisko                     | Nowak                       |  |  |  |
|              |   | Adres e-mail                                            |                           |                            | Adres e-mail                 |                             |  |  |  |
|              |   | Numer telefonu                                          |                           |                            | Numer telefonu               |                             |  |  |  |
|              |   | Miejscowość                                             | Zbąszyń                   |                            | Miejscowość                  | Zbąszyń                     |  |  |  |
|              |   | Ulica                                                   | Basztowa                  |                            | Ulica                        | Basztowa                    |  |  |  |
|              |   | Nr domu / lokalu                                        | 2                         |                            | Nr domu / lokalu             | 2                           |  |  |  |
|              |   | Kod pocztowy                                            | 63-630                    |                            | Kod pocztowy                 | 63-630                      |  |  |  |
|              |   | Poczta                                                  | Test                      |                            | Poczta                       | Test                        |  |  |  |
|              |   |                                                         |                           | Wybrana                    | szkoła                       |                             |  |  |  |
|              |   | Nazwa szkoły                                            | Szkoła Podstawowa im. Ant | niny Woźnei w Przyprostyni |                              |                             |  |  |  |
|              |   | Adres                                                   | Przyprostynia Testowa 1/1 | 2-222 Testy                |                              |                             |  |  |  |
|              |   |                                                         |                           |                            |                              |                             |  |  |  |

Na kolejnym ekranie pojawi się informacja o złożeniu zgłoszenia i dostępne czynności:

| Powiadomienia |   | Jes              | teśtutai: Strona główna 👌 Wnioski 👌 Szczegóły                                                                                                    |                                                                                  |                               |                                |                   |                    |
|---------------|---|------------------|----------------------------------------------------------------------------------------------------|----------------------------------------------------------------------------------|-------------------------------|--------------------------------|-------------------|--------------------|
| Wnioski       |   | Szc              | zegóły wniosku                                                                                                    |                                                                                  |                               |                                |                   |                    |
| Wyloguj       | 6 | Dar<br>Ol<br>Dat | Wniosek został złożony Dziękujemy za złożenie wniosku. Co dalej?      Prześlij dodatkowe dokumenty (o ile są dostępne),     Złóż podpis elektroniczny z wykorzystaniem usługi Nie masz możliwości złożenia podpisu elektronicznegu Pobierz wniosek w formacie PDF, wydrukuj, podpisz i o Sprawdź dostępne czynności Załóż pre te kandydata twier Wolak ta złożenia wniosku: 2023-03-03 Coszenie do szkoły obwodowej | e <b>Puap 2</b> (wymagane pos<br>)?<br>lostarcz do placówki pieł<br>yfil zaufany | iadanie profil<br>rwszego wyb | u zaufanego),<br>oru.          |                   |                    |
| Powiadomienia |   | LP.              | Szkoła.                                                                                                    | Koleiność wyboru                                                                 | Status                        | Przypisana klasa               | Złożono odwołanie | Dostepne czynności |
| Wnioski       |   | 1                | Szkoła Podstawowa im. Antoniny Woźnej w Przyprostyni                                                                                                    | 1                                                                                | Oczekuje                      |                                |                   |                    |
| Wyloguj       | • | <                |                                                                                                    | -                                                                                | ouzenaje                      |                                |                   | >                  |
|               |   | Za<br>2<br>Nie   | łączniki do wniosku<br>Prześlij skan dokumentu<br>O zamieszkaniu w obwodzie<br>wysłano<br>Podpis elektroniczny nie został złożony.<br>Podpis Matki / Opiekuna prawnego<br>Podpiszywiosek                                                                                                    | Podpis elekt                                                                     | troniczn                      | y<br>Podpis Ojca<br>sz wniosek | / Opiekuna prawn  | ego                |
|               |   | <                | Wróć na listę 📑 Generuj pdf 🥱 Wycofaj wniosek                                                                                                    |                                                                                  |                               |                                |                   |                    |

Przechodzimy do PODPISU i jeśli jest wymagany do dodania załącznika.

UWAGA: W sytuacji gdy podpis elektroniczny jest wymagany przed zgłoszeniem ekran z podsumowaniem i generowaniem wniosku będzie najpierw zawierał informację a PODPISIE, a następnie o oświadczeniu i złożeniu zgłoszenia.

|                    |                                                          |        | Wybrane szkoły                  |
|--------------------|----------------------------------------------------------|--------|---------------------------------|
|                    |                                                          |        | Wybrana szkoła                  |
| Nazwa szkoły       | Szkoła Podstawowa im. Kard. Stefana Wyszyńskiego w Trz   | cinicy |                                 |
| Adres              | Trzcinica Szkolna 2 63-620 Trzcinica                     |        |                                 |
| Brak danych        |                                                          | Kandyd | at spełnia następujące kryteria |
| Podpis elektroni   | czny                                                     |        |                                 |
| Złożenie podpisu e | elektronicznego jest wymagane przed przesłaniem wniosku. |        |                                 |
|                    | Podpis Matki / Opiekuna prawnego                         |        |                                 |
| Podpisz wnioseł    |                                                          |        |                                 |
| Wróć na listę <    | Poprzedni etap                                           |        | -                               |

#### Zgłoszenie musimy podpisać elektronicznie Profilem Zaufanym.

**Po wybraniu PODPISZ WNIOSEK przeniesie nas na ePUAP,** a po złożeniu podpisu wrócimy na ostatni ekran wniosku i tam proszę zaznaczyć OŚWIADCZENIE i wybrać ZŁÓŻ DEKLARACJĘ:

| ,                  | Szkoła Podstawowa im. Kard. Stefana Wyszyńskiego w Trzcinicy                             |
|--------------------|------------------------------------------------------------------------------------------|
| Adres              | Trzcinica Szkolna 2 63-620 Trzcinica                                                     |
| ak danych          | Kandydat spełnia następujące kryteri                                                     |
|                    | Podpis elektroniczny                                                                     |
| Formularz rekrutac | yjny podpisany elektronicznie przez Matkę / Opiekuna prawnego dnia: 2024-02-25 14:12:28. |
| • ••               |                                                                                          |
| Wymagane notwie    | nozeme przed przesłaniem windoka.                                                        |
| Wymagane potwie    |                                                                                          |

W przypadku, gdy PODPIS jest po złożeniu wniosku to będzie jak wyżej najpierw oświadczenie i potem PODPIS, tak jak opisane poniżej.

Na tym ekranie mamy też możliwość podpisania zgłoszenia elektronicznie. W tym celu wybieramy "Podpisz wniosek"

| Powiadomienia |   |                                                                                    |
|---------------|---|------------------------------------------------------------------------------------|
| Wnioski       |   | Załączniki do wniosku                                                              |
| Wyloguj       | • | 2 Prześlij skan dokumentu                                                          |
|               |   | O zamieszkaniu w obwodzie                                                          |
|               |   | Przestane załączniki                                                               |
|               |   | oswiadczenie_o_miejscu_zamieszkania_kandydata_i_rodzicow_kandydata.pdf 🛛 🛓 Pobierz |
|               |   |                                                                                    |
|               |   | Podpis elektroniczny                                                               |
|               |   | Podpis elektroniczny nie został złożony.                                           |
|               |   | Podpis Matki / Opiekuna prawnego Podpis Ojca / Opiekuna prawnego                   |
|               |   | Podpisz wniosek                                                                    |
|               |   | < Wróć na listę 🗳 Generuj pdf 🥎 Wycofaj wniosek                                    |

1:

W zależności od Regulaminu może być wymagany podpis obojga rodziców, wówczas należy pamiętać aby po złożeniu podpisu przez jednego z rodziców/opiekunów wylogować się z ePUAP.

#### Podpis elektroniczny zgłoszenia:

Wysłane zgłoszenie poprzez system do elektronicznej rekrutacji powinno zostać niezwłocznie podpisane przez rodziców/ opiekunów prawnych. Podpisu można dokonać elektronicznie przez Profil Zaufany (w wypadku braku podpisu, zgłoszenie należy wydrukować i zanieść osobiście do szkoły). W podglądzie, na dole strony – pojawi się możliwość podpisania wniosku przez wskazanych na etapie wypełniania danych rodziców/ opiekunów prawnych. Należy kliknąć w pole: *Podpisz wniosek* (jako np. mama lub jako np. tata, adekwatnie do osoby).

Uwaga: Brak podpisu nie blokuje wniosku, jest on nadal widoczny dla pracownika, który może go procedować elektronicznie.

| Pot                                                 | dpis elektroniczny              |
|-----------------------------------------------------|---------------------------------|
| Podpis niekompletny - Ilość wymaganych podpisów: 2. |                                 |
| Podpis Matki / Opiekuna prawnego                    | Podpis Ojca / Opiekuna prawnego |
| Podpisz wniosek                                     | Podpisz wniosek                 |
| Wróć na listę 🗈 Generuj pdf                         |                                 |

|                   | Prefer                                                                                                    | encje                      |                                     | Preferencja        |
|-------------------|----------------------------------------------------------------------------------------------------|----------------------------|-------------------------------------|--------------------|
| Chcesz złożyć pod | pis elektroniczny przy pomocy                                                                                                    | platformy ePUAP?           |                                     | Naziva<br>płacówki |
| Nastapi prze      | kierowanie na stronę umożliwiającą zło:                                                                                                    | tenie podpisu              |                                     | Adres              |
|                   | Dodatkowe                                                                                                    | załączniki                 | × Nie                               | Tek                |
| gov.pl Serv       | vis Rzeczypospolitej Polskiej                                                                                                    |                            |                                     |                    |
|                   | e-podpis                                                                                                    |                            |                                     |                    |
|                   |                                                                                                    |                            |                                     |                    |
|                   | •••• 🛛 💽<br>Usługa cyfrowa Podgląc                                                                                                    | s Wybór sposobu<br>podpisu | -OO<br>Podpis Ko                    | )<br>niec          |
|                   | •••• 🛛 💿<br>Usługa cyfrowa 🛛 Podgląd                                                                                                    | yybór sposobu<br>podpisu   | -OO<br>Podpis Ko                    | )<br>niec          |
|                   | Cod źródłowy dokumentu.xa                                                                                                    | Wybór sposobu<br>podpisu   | Podpis Ko                           | )<br>niec          |
|                   | Image: State of the state of the state | Wybór sposobu<br>podpisu   | Podpis Ko<br>vany)<br>óć do edycji. | )<br>niec          |

| e-podpis                                                          |                                                               |                                   |
|-------------------------------------------------------------------|---------------------------------------------------------------|-----------------------------------|
| Usuga cyfrowa Podgięd Wybór sposobu<br>podpisu<br>Wychiarz podpis | -OO<br>Podpis Koniec                                          |                                   |
| ✓ Podpis zaufany                                                  | Podpis osobisty                                               | Podpis kwalifikowany              |
|                                                                   | <b>Podpis zaufany</b><br>Do złożenia podpisu zaufanego wykorz | ystasz profil zaufany lub e-dowód |

| Image: Status of the status of the status of th |               | e-podpis                                                                                                    |                                   |
|----------------------------------------------------------------------------------------------------|---------------|----------------------------------------------------------------------------------------------------|-----------------------------------|
| Wybierz sposób złożenia podpisu zaufanego   Profil zaufany   D olozenia podpisu zaufanego użyjesz<br>profil zaufanego   Wróć do wysocu PODPISU     Wróć do wysocu PODPISU     Wróć do wysocu PODPISU     Sov.pl     Seves Reczyczedelitej Powiej     Caloguj się za pomocą nazwy<br>użytkownika lub adres e-mail     Ne pamiętam nazvy użytkownika lub adres e-mail     Wigoz nazwe użyciownika lub adres e-mail     Wigoz nazwe użyciownika lub adres e-mail     Ne pamiętam nazvy użytkownika lub adres e-mail     Wigoz nazwe użyciownika lub adres e-mail     Wigoz nazwe użyciownika lub adres e-mail <th></th> <th>Usługa cyfrowa Podgląd Wybór sposobu Podpis Koniec<br/>podpisu</th> <th></th>                                                                                                    |               | Usługa cyfrowa Podgląd Wybór sposobu Podpis Koniec<br>podpisu                                                                                                    |                                   |
| Profil zaufany<br>profilu zaufanego       Profil osobisty w e-dowodzie<br>Do słożenia podpisu zaufanego użyjesz<br>profilu osobistego         wróć co wysoru PODPISU         wróć no wysoru PODPISU         Servis Rzeczycospolitej Posisiej         Zaloguj się za pomocą nazwy<br>użytkownika lub adresu e-mail         Ru ju ka         Wie pamiętam nazwy użytkownika<br>u bładres e-mail         Wie pamiętam nazwy użytkownika<br>u bładres u-mail         Wie pamiętam nazwy użytkownika<br>u bładres u-mail         Wie pamiętam nazwy użytkownika<br>u bładres u-mail         Wie pamiętam nazwy użytkownika         Wie pamiętam nazwy         Wie pamiętam nazwy                                                                                                    |               | Wybierz sposób złożenia podpisu zaufanego                                                                                                    |                                   |
| wrkóć do wyboru podpisu         gov.pl         servis tzeczypospolitej Polskiej         Login T       Profil zaufany         Zaloguj się za pomocą nazwy użytkownika lub adres e-mail         Wpisz nazwe użystownika lub adres e-mail         Wpisz nazwe użystownika lub adres e-mail         Wpisz nazwe użystownika lub adres e-mail         Wpisz nazwe użystownika lub adres e-mail         Wpisz nazwe użystownika lub adres e-mail         Wpisz nazwe użystownika lub adres e-mail         Wpisz nazwe użystownika lub adres e-mail         Wpisz nazwe użystownika lub adres e-mail         Wpisz nazwe użystownika lub adres e-mail         Wpisz nazwe użystownika lub adres e-mail         Wpisz nazwe użystownika lub adres e-mail         Wpisz nazwe użystownika lub adres e-mail         Wpisz nazwe użystownika lub adres e-mail         Wpisz nazwe użystownika lub adres e-mail         Wpisz nazwe         Wpisz nazwe         Wpisz nazwe         Wpisz nazwe         Wpisz nazwe         Wpisz nazwe         Wpisz nazwe         Wpisz nazwe         Wpisz nazwe         Wpisz nazwe         Wpisz nazwe         Wpisz nazwe         Wpisz nazwe         Wpisz nazwe                                                                                                    |               | Profil zaufany     Profil osobisty w e-dowodzie       Do złożenia podpisu zaufanego użyjesz<br>profilu zaufanego     Do złożenia podpisu zaufanego użyjesz<br>profilu osobistego                                                                                                    |                                   |
| Servis Rzeczypospolitej Polskiej         LOgin (2)       Profil zaufany         Zaloguj się za pomocą nazwy użytkownika lub adresu e-mail         PL   UA         Nazwe użytkownika lub adres e-mail         Wpisz nazwę użytkownika lub adres e-mail         Nie pamiętam nazwy użytkownika         Nie pamiętam nazwi         Nie pamiętam nazwi         Nie pamiętam nazwi         Nie pamiętam nazwi         Nie pamiętam nazwi         Nie pamiętam nazwi         Nie pamiętam nazwi         Nie pamiętam nazwi                                                                                                    |               | WRÓĆ DO WYBORU PODPISU                                                                                                    |                                   |
| Zaloguj się za pomocą nazwy<br>użytkownika lub adresu e-mail<br>PL   UA<br>Nazwe użytkownika lub adres e-mail<br>Wpisz nazwę użytkownika lub adres e-mail<br>Nie pamiętam nazwy użytkownika<br>Hasto<br>Wpisz hasto<br>Nie pamiętam hasta                                                                                                    |               |                                                                                                    |                                   |
| PL   UA     Image: Second second second                | gov.pl servis | Rzeczypospolitej Polskiej                                                                                                    |                                   |
| Wpisz nazwę użytkownika lub adres e-mail     LUB     Image: Comparison of the second of the second of the s                         | gov.pl Serwis | Rzeczypospolitej Polskiej         Login Image: Profil zaufany         Zaloguj się za pomocą nazwy użytkownika lub adresu e-mail         Zaloguj się przy pomocy banku lub innego dostawcy                                                                                                    |                                   |
| Hasio<br>Wpisz hasto<br>Nie pamlętam hasła                                                                                                    | gov.pl Serwis | Rzeczypospolitej Polskiej         Login        Profil zaufany         Zaloguj się za pomocą nazwy użytkownika lub adresu e-mail       Zaloguj się przy pomocy banku lub innego dostawcy         PL   UA       Image: Comparison of the second state of the second state of the | Znvelo                            |
|                                                                                                    | gov.pl serws  | Rzeczypospolitej Polskiej     Login  Profil zaufany     Zaloguj się za pomocą nazwy użytkownika lub adresu e-mail     PL   UA     Nazwa użytkownika lub adres e-mail     Wpisz nazwę użytkownika lub adres e-mail     We pamiętam nazwy użytkownika     UB     Image: Polskiej                                                                                                    | <u>envelo</u>                     |
|                                                                                                    | gov.pl Serws  | Rzeczypospolitej Polskiej<br>LOgin  Profil zaufany<br>Zaloguj się za pomocą nazwy<br>użytkownika lub adresu e-mail<br>PL   UA<br>Nazwa użytkownika lub adres e-mail<br>Mie pamiętam nazwy użytkownika<br>Haso<br>Mie pamiętam nazwy użytkownika<br>Nie pamiętam hasła<br>Nie pamiętam hasła                                                                                                    | e-dowód<br>Contender<br>Contender |

#### Potwierdź logowanie

Wpisz poniżej kod autoryzacyjny, który wysłaliśmy na twój telefon.

| Wpisz kod |  |
|-----------|--|
|           |  |

#### Po potwierdzeniu kodem sms:

| Podpis elektroniczny                                                                                      |  |
|----------------------------------------------------------------------------------------------------|--|
| Podpls niekompletny - Ilość wymaganych podpisów: 2.                                                       |  |
| Formularz rekrutacyjny podpisany elektronicznie przez Ojca / Opiekuna prawnego dnia: 2022-10-06 13:19:07. |  |

Po złożeniu podpisu przez jednego z rodziców/ opiekunów prawnych pojawi się informacja o złożonym jednym podpisie elektronicznym.

Należy pamiętać, że jeśli w zgłoszeniu dane podali oboje rodzice/ opiekunowie prawni, to również oboje muszą podpisać (elektronicznie lub w wersji papierowej) o ile Administrator postanowił inaczej. Wówczas, gdy może podpisać tylko jeden rodzic, to po wykonaniu tej czynności opcja podpisu dla drugiego rodzica nie będzie już widoczna.

| odpis niekompletny - llość wymaganych podpisów: 2.                                                  |        |
|----------------------------------------------------------------------------------------------------|--------|
|                                                                                                    |        |
| ormularz rekrutacyjny podpisany elektronicznie przez Ojca / Opiekuna prawnego dnia: 2022-10-06 13:: | 19:07. |
| Podpis Matki / Opiekuna prawnego                                                                    |        |

Po podpisaniu podpisem elektronicznym zgłoszenia przez obojga rodziców/ opiekunów prawnych, pozostanie informacja w podglądzie wniosku: *Formularz rekrutacyjny podpisany elektronicznie przez Matkę/ Ojca/ Opiekuna prawnego dnia*: (...).

Na tym ekranie mamy też opcję WYCOFAJ do edycji.

Wycofanie wniosku, daje możliwość edycji i przesłania ponownie:

×

W sytuacji, gdy zgłoszenie zostało wysłane a jego status jeszcze pozostaje jako *Oczekuje* –można je wycofać, edytować i złożyć ponownie. Po wycofaniu dane nie zostaną utracone, można je modyfikować.

Aby wycofać zgłoszenie należy kliknąć w czerwone pole Wycofaj do edycji:

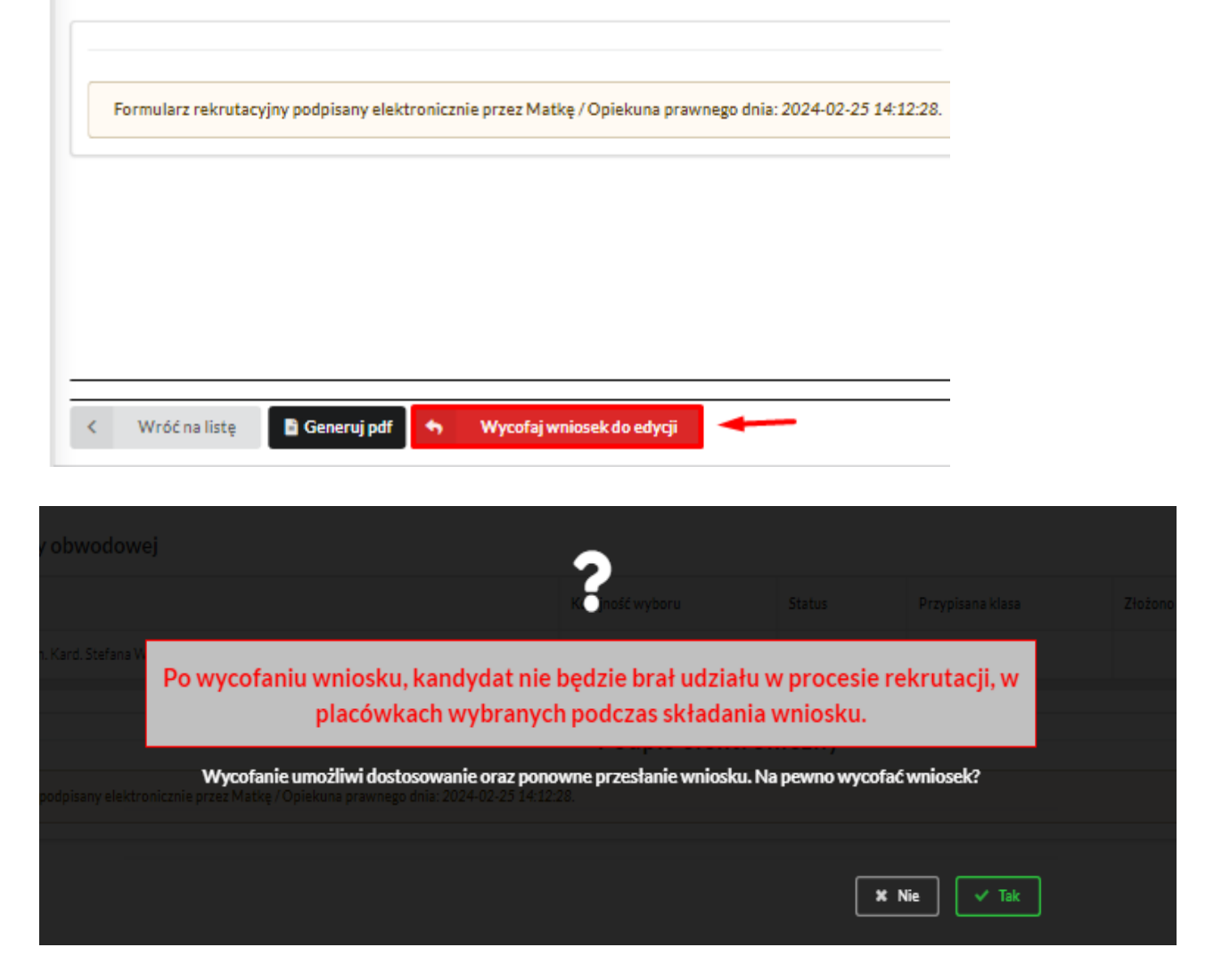

Edycja umożliwi zmianę danych i ponowne wysłanie zgłoszenia, w tym celu klikamy opcję "Edytuj":

| Powiadomienia      | Szkoła po                     | dstawowa                                                                                                    |                                                |
|--------------------|-------------------------------|----------------------------------------------------------------------------------------------------|------------------------------------------------|
| Wnioski<br>Wyloguj | ₽<br>(+                       | Rekrutacja do klas pierwszych w s                                                                                          | zkołach podstawowych                           |
|                    | Tłóż wniosek<br>W przypadku l | ioski - szkoły podstawowe<br>rekrutacyjny Złóż zgłoszenie do szkoły ob<br>braku podpisu elektronicznego we wniosku przez o | wodowej<br>soby uprawnione (rodzice / opiekuno |
|                    | Imię                          | Kornelia                                                                                                    |                                                |
|                    | Nazwisko                      | Wolak                                                                                                    |                                                |
|                    | Paszport                      | kakakat                                                                                                    |                                                |
|                    | Rekrutacja                    | Szkoła podstawowa 2024                                                                                                    |                                                |
|                    | Data złożenia                 | Wniosek nie został złożony                                                                                                 |                                                |
|                    | Podpis<br>elektroniczny       | Wniosek podpisany                                                                                                    |                                                |
|                    | Dostępy                       | r Udostępnij wniosek                                                                                                    |                                                |
|                    | ! Whic                        | ze Edytuj<br>osek wycofany - edytuj i prześlij ponownie                                                                    |                                                |

Przechodzimy przez kolejne etapy i na koniec "Prześlij ponownie". Przy wycofaniu podpis elektroniczny jest anulowany, zatem należy podpisać raz jeszcze.

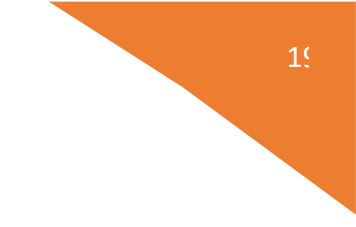

Udostępnienie złożonego zgłoszenia drugiemu z rodziców/ opiekunów prawnych:

Jeżeli jedno z rodziców nie jest obecne na miejscu podczas składania zgłoszenia, rodzic/ opiekun prawny składający zgłoszenie kandydata, może udostępnić online drugiemu rodzicowi/ opiekunowi prawnemu.

W zakładce wnioski, należy użyć opcji Udostępnij wniosek:

| Imię                    | Jan                    |
|-------------------------|------------------------|
| Nazwisko                | Nowak                  |
| Rekrutacja              | Szkoła podstawowa 2021 |
| Data złożenia           | 2021-02-25 14:51       |
| Podpis<br>elektroniczny | Brak podpisu           |
| Dostępy                 | 🕐 Udostępnij wniosek   |

Pojawi się okno, w którym na dole strony należy kliknąć *Wyślij zaproszenie*. Wówczas nastąpi wysłanie adresu e-mail, do drugiego ze wskazanych rodziców/ opiekunów prawnych, który po zalogowaniu się do przesłanego linku oraz podaniu odpowiedniego kodu, uzyska dostęp do zgłoszenia kandydata.

| Powiażomienia | • | Dodatkowy dostęp do wnio: | u ·                 |  |
|---------------|---|---------------------------|---------------------|--|
| Wolcaki       | = | Kandydat                  | Marta Novali        |  |
| Wylozui       |   | Data złożenia wnicaku     | 2021-02-22 17:50:57 |  |
| 11 what       |   |                           | Pierwszy opiekun    |  |
|               |   | Imię i Nazwisko           | Kardina Newak       |  |
|               |   | Adres e-mail              |                     |  |
|               |   | Kod weryfikacyjny         |                     |  |
|               |   |                           |                     |  |
|               |   | -                         |                     |  |

Po kliknięciu Wyślij zaproszenie:

| Karpilina Newak<br>kasia Benaboritor<br>EN, 6033e1#76c0pF<br>!!! Operacja spowo<br>racji , pomyślna reje | oduje udost               | tępnienie w                             | niosku lub | zaproszenie  | e do  |
|----------------------------------------------------------------------------------------------------|---------------------------|-----------------------------------------|------------|--------------|-------|
| kasia@enabor.toc<br>EN_e0036a1476c0b7<br>!!! Operacja spowo<br>racji , pomyślna reje                     | oduje udos                | tępnienie w                             | niosku lub | zaproszenie  | e do  |
| EN, 6033814766067<br>!!! Operacja spowo<br>racji , pomyślna reje                                         | oduje udos                | tępnienie w                             | niosku lub | zaproszenie  | e do  |
| !!! Operacja spowo<br>racji , pomyślna reje                                                              | oduje udos<br>estracia/ak | tępnienie w                             | niosku lub | zaproszenie  | e do  |
| Czy chcesz wys                                                                                           | wni<br>słać zaproszen     | itywacja dos<br>osku<br>ia na adresve-m | stępu umoż | iliwi dostęp | do    |
|                                                                                                    |                           |                                         |            | 54           |       |
|                                                                                                    |                           |                                         |            | × Nie        | 🗸 Tak |
|                                                                                                    |                           |                                         |            |              |       |
|                                                                                                    |                           |                                         |            |              | X Nie |

Kod weryfikacyjny posiada tylko rodzic/ opiekun prawny, który złożył zgłoszenie kandydata!

Rodzic, który uzyska dostęp do systemu, w wyniku zaproszenia od drugiego rodzica / opiekuna prawnego, w zakładce *Wnioski* odnajdzie podkategorie: *Udostępnione wnioski*.

Udostępnione wnioski

| Imię             | Kasia            |
|------------------|------------------|
| Nazwisko         |                  |
| Rekrutacja       |                  |
| Data<br>złożenia | 2020-12-31 11:58 |

Należy wówczas kliknąć w Uzyskaj dostęp:

Następnie należy wpisać kod weryfikacyjny, który posiada TYLKO rodzic/ opiekun prawny, który wysłał zaproszenie do udostępnianego zgłoszenia oraz hasło, którym użytkownik zalogował się do swojego konta. Następnie przycisk: *Odblokuj*.

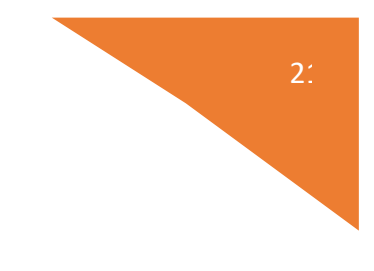

#### Dostęp do wniosku

| Hasto* |  |  |
|--------|--|--|
|        |  |  |
|        |  |  |

W odblokowanym wniosku, rodzic/ opiekun prawny posiada dostęp do danych kandydata, informacji o statusie zgłoszenia, możliwość podpisania zgłoszenia podpisem elektronicznym.

Poniżej podpisane zgłoszenie:

| Dostępy                 |                        |
|-------------------------|------------------------|
| Doctomy                 |                        |
| Podpis<br>elektroniczny | Wniosek podpisany      |
| Data złożenia           | 2021-02-24 15:35       |
| Rekrutacja              | Szkoła podstawowa 2021 |

Odebranie wniosku przez szkołę:

Gdy zgłoszenie zostanie odebrane przez placówkę, status *Oczekuje* zmieni się na *Odebrany*.

Należy weryfikować status na bieżąco w trakcie trwania rekrutacji.

Zgłoszenie może zostać także wycofane ze szkoły z prośbą o np. uzupełnienie/ poprawę danych.

|               |    |                                                                                                    |                      |          | Deklaracja dostępności | Pomoc Kontakt     | AAAO     | Nowak Tadeusz |  |  |
|---------------|----|----------------------------------------------------------------------------------------------------|----------------------|----------|------------------------|-------------------|----------|---------------|--|--|
| Powiadomienia |    | Szczegóły wniosku                                                                                                    |                      |          |                        |                   |          |               |  |  |
| Wnioski       | 2  | Janek Test                                                                                                    |                      |          |                        |                   |          |               |  |  |
| Wyloguj       | (+ | Data wniosku: 2022-10-06                                                                                                    |                      |          |                        |                   |          |               |  |  |
|               |    | Wybrane szkoły                                                                                                    |                      |          |                        |                   |          |               |  |  |
|               |    | LP. Szkoła                                                                                                    | Kolejność wyboru     | Status   | Przypisana klasa       | Złożono odwołanie | Dostępne | czynności     |  |  |
|               |    | 1 Szkoła Podstawowa NR 13 IM. KORNELA MAKUSZYŃSKIEGO                                                                                                    | 1                    | Odebrany |                        |                   | Q. Puede | tacja         |  |  |
|               |    | 2 SZKOŁA PODSTAWOWA NR 6 IM. OBROŃCÓW WESTERPLATTE W STARACHOWICACH                                                                                                    | 2                    | Odebrany |                        |                   | Q. Punk  | tacja         |  |  |
|               |    | 3 SZKOŁA PODSTAWOWA NR 11 IM, MJR JANA PIWNIKA, PONUREGO' W STARACHOWICACH                                                                                                    | 3                    | Odebrany |                        |                   | Q Punk   | tarja         |  |  |
|               |    | Załączniki do wniosku  Przefijska dokumentu  Odwiadczenie o zamieszkiwaniu w obwodzie szkoły. Nie wystano                                                                                                    |                      |          |                        |                   |          |               |  |  |
|               |    | Provide America America A<br>America America America America America America America America America America America America America America America America America America America America America America America America America America America America America America America America | Podpis elektroniczny |          |                        |                   |          |               |  |  |
|               |    | Podpis niekompletny - Ilość wymaganych podpisów: 2.                                                                                                    |                      |          |                        |                   |          |               |  |  |
|               |    | Formularz rekrutacyjny podpisany elektronicznie przez Ojca / Opiekuna prawnego dnia: 2022-10-06 13:19:07.                                                                                                    |                      |          |                        |                   |          |               |  |  |
|               |    | < Wróć na liste 🖹 Generul polf                                                                                                    |                      |          |                        |                   |          |               |  |  |

Po weryfikacji dokumentów i potwierdzeniu przez pracownika, zgłoszenie ma status "Rozpatrzony".

| Powiadomienia       A         Wnodeli       Janek Test<br>Dota windowicki: 2020-10-06         Vyopuj       V         Vyopuj       V         Visiona       Status         Visiona       Status         Visiona       Visiona         Visiona       Visiona         Visiona       Visiona         Visiona       Visiona         Vision                                                                                                    | Deklaracja dostępności Pomoc Kontakt 🗛 A A O Nowak Tadeus |                    |                                                                                                    | Nabór | ■ Portal eNabór |  |  |
|----------------------------------------------------------------------------------------------------|-----------------------------------------------------------|--------------------|----------------------------------------------------------------------------------------------------|-------|-----------------|--|--|
| Wridesi       and Test         Janek Test       Janek Test         Data wridesiu: 2022-10-06       Verpression         Wridesi       Writesiu: 2022-10-06         Wridesi       Writesiu: 2022-10-06         Wridesi       Writesiu: 2022-10-06         Writesiu: 2022-10-06       Werpression         Writesiu: 2022-10-06       Status       Przypisana klass       Ziocono dowol         Line Stoles Podstawowa NR 13 IM, KORNELA MAKUSZYŃSKIEGO       1       Rospatrzony       1       1         2       Szkola Podstawowa NR 13 IM, KORNELA MAKUSZYŃSKIEGO       1       Rospatrzony       1       1         Ziszola Rodostawowa NR 13 IM, KORNELA MAKUSZYŃSKIEGO       1       Rospatrzony       1       1       1         Ziszola Rodostawowa NR 13 IM, MIR JANA PIWNIKA, PONUREGO'W STARACHOWICACH       2       Rospatrzony       1       1         Ziszola Rodostawowa NR 11 IM, MIR JANA PIWNIKA, PONUREGO'W STARACHOWICACH       3       Rospatrzony       1       1         Writesi Status       Przelij statu downiostu       2       Odwiadczenie o zamieszkiwaniu w obwodzie szkoły       1       Na wystano                                                                                                    |                                                           |                    | Szczegóły wniosku                                                                                         |       | Powiadomienia   |  |  |
| Wylopi       Utraniczki rzyci 2020-00-6         Wylopi       Wybrane szkoły         Wylopi       Wybrane szkoły         Wylopi       Wybrane szkoły         Wylopi       Wybrane szkoły         Wylopi       Wybrane szkoły         Wylopi       Wybrane szkoły         Wybrane szkoły       Wybrane szkoły         Iz Szłoła Podstawowa NR 13 IM, KORNELA MAKUSZYŃSKIEGO       1       Rospitrzony       1         I Szkoła Podstawowa NR 13 IM, KORNELA MAKUSZYŃSKIEGO       1       Rospitrzony       1       1         Załączniki do wniosku       Immunika, ponuzegor w stałachowicach       3       Rospitrzony       1       1         I Przelij skoł downiosku       Przelij skoł downiosku       Przelij skoł downiosku       Immunika, ponuzegor w stałachowicach       3       Rospitrzony       1       1         I Przelij skoł downiosku       Przelij skoł downiosku       Przelij skoł downiosku       Immunika, ponuzegor w stałachowicach       1       Immunika, ponuzegor w stałachowicach       1       Immunika, ponuzegor w stałachowicach         I Przelij skoł downiosku       Przelij skoł downiosku       Immunika, ponuzegor w stałachowicach       1       Immunika, ponuzegor w stałachowicach       1         I Przelij skoł downiosku       Przelij skoł downiosku       Immunika, ponuzegor w st                                                                                                    |                                                           |                    |                                                                                                    |       |                 |  |  |
| Wybrane szkoły         LP       Stevia       Kolejność wyboru       Status       Przypisana klasa       Złożono odwołu         1       Satola Podstawowa NR 13 IM. KORNELA MAKUSZYŃSKIEGO       1       Rozpatrzony       1       I         2       SZKOŁA PODSTAWOWA NR 13 IM. KORNELA MAKUSZYŃSKIEGO       1       Rozpatrzony       1       I         2       SZKOŁA PODSTAWOWA NR 13 IM. MORNELA MAKUSZYŃSKIEGO       1       Rozpatrzony       1       I         3       SZKOŁA PODSTAWOWA NR 11 IM. MJR JANA PIWNIKA "PONUREGO" W STARACHOWICACH       3       Rozpatrzony       1       I         Załączniki do wniosku       ************************************                                                                                                    |                                                           |                    | Data writesku: 2022-10-06                                                                                 | (+    | Wyloguj         |  |  |
| LR       Storie       Kolejindž wyboru       Status       Przypisana klasa       Złożono odwołu         1       Soloja Podstawowa NR 13 IM, KORNELA MAKUSZYŃSKIEGO       1       Rozpetrzony            2       SZKOŁA PODSTAWOWA NR 13 IM, KORNELA MAKUSZYŃSKIEGO       1       Rozpetrzony             2       SZKOŁA PODSTAWOWA NR 11 IM, MURIANA PIWNIKA, PONUREGO'W STARACHOWICACH       1       Rozpetrzony                                                                                                    |                                                           |                    | Wybrane szkoły                                                                                            |       |                 |  |  |
| Sancia Poostawowa NR 13 IM. KORNELA MAKUSZYŃSKIEGO     1 Rozpatrzony     SZKOŁA POOSTAWOWA NR 31 IM. KORNELA MAKUSZYŃSKIEGO     SZKOŁA POOSTAWOWA NR 31 IM. OBROŃCÓW WESTERPLATTE W STARACHOWICACH     SZKOŁA POOSTAWOWA NR 31 IM. MJR. JANA PIWNIKA, PONUBEGO'W STARACHOWICACH     SZKOŁA POOSTAWOWA NR 11 IM. MJR. JANA PIWNIKA, PONUBEGO'W STARACHOWICACH     SZKOŁA POOSTAWOWA NR 11 IM. MJR. JANA PIWNIKA, PONUBEGO'W STARACHOWICAC | is Przypisana klasa Złożono odwołanie Dostępne czynności  | Kolejność wyboru   | LP. Szkoła                                                                                                |       |                 |  |  |
| 2       SZKOŁA PODSTAWOWA NR 61M. OBROŃCÓW WESTERPLATTE W STARACHOWICACH       2       Rozpatrzony          3       SZKOŁA PODSTAWOWA NR 11 IM. MURJANA PIWNIKA "PONUREGO" W STARACHOWICACH       3       Rozpatrzony          Załączniki do wniosku         *       Przedzijskan dokumentu         *       Odwiadczenie o zamieszkiwaniu w obwodzie szkoły         Nie wysłano       Do dłuże odoktrzenierze u                                                                                                    | strzony Q. Punktzeja                                      | 1                  | 1 Szkoła Podstawowa NR 13 IM. KORNELA MAKUSZYŃSKIEGO                                                      |       |                 |  |  |
| 3       SZKOŁA PODSTAWOWA NR 11 IM. MJR. JANA PIWNIKA, PONUREGO'W STARACHOWICACH       3       Rozpatrzeniy         Załączniki do wniosku            • Prestilij skan dokumentu             • Oświadczenie o zamieszkiwaniu w obwodzie szkoty'         Nie wysłano                                                                                                    | atrzony Q. Punktarja                                      | 2                  | 2. SZKOŁA PODSTAWOWA NR 6 IM. OBROŃCÓW WESTERPLATTE W STARACHOWICACH                                      |       |                 |  |  |
| Załączniki do wniosku          Przetlij skan dokumentu          Oświadczenie o zamieszkiwaniu w obwodzie szkoły         Nie wystano                                                                                                    | Q Punkturja                                               | 3                  | 3: SZKOŁA PODSTAWOWA NR 11 IM. MJR JANA PIWNIKA "PONUREGO" W STARACHOWICACH                               |       |                 |  |  |
| Przetłij skan dokumentu      Oświadczenie o zamieszkiwaniu w obwodzie szkoty      Nie wysiano      Do dwie statkterenierze:                                                                                                    |                                                           |                    | Załączniki do wniosku                                                                                     |       |                 |  |  |
| Oświadczenie o zamieszkiwaniu w obwodzie szkoły      Nie wysłano      Do dwie odoktórzenie zmył                                                                                                    |                                                           |                    | Prześlijskan dokumentu                                                                                    |       |                 |  |  |
| Ne vystano                                                                                                    |                                                           |                    | Oświadczenie o zamieszkiwaniu w obwodzie szkoły                                                           |       |                 |  |  |
| Deduic elektroniczny                                                                                                    |                                                           |                    | Nie wyziano                                                                                               |       |                 |  |  |
| PodDIs elektroniczny                                                                                                    |                                                           | dpis elektroniczny |                                                                                                    |       |                 |  |  |
| Podpis niekompletny - liość wymaganych podpisów: 2.                                                                                                    |                                                           |                    | Podpis niekompletny - Ilość wymaganych podpisów: 2.                                                       |       |                 |  |  |
| Formularz rekrutacyjny podpisany elektronicznie przez Ojca / Opiekuna prawnego dnia: 2022-10-06 13:19:07.                                                                                                    |                                                           |                    | Formularz rekrutacyjny podpisany elektronicznie przez Ojca / Opiekuna prawnego dnia: 2022-10-06 13:19:07. |       |                 |  |  |
|                                                                                                    |                                                           |                    |                                                                                                    |       |                 |  |  |

Po wygenerowaniu przez pracownika listy przyjętych zgłoszeń, status zmieni się na Przyjęty i zostanie przesłana wiadomość mailowa o treści:

### Informacja dotycząca przyjęcia kandydata.

Dzień dobry!

Kandydat, zgłoszony za pośrednictwem tego adresu e-mail w systemie ZETO eNabór, został przyjęty.

Szczegółowe informacje dostępne są po zalogowaniu do systemu.

Jeśli nie jesteś adresatem tej wiadomości, zignoruj ją.